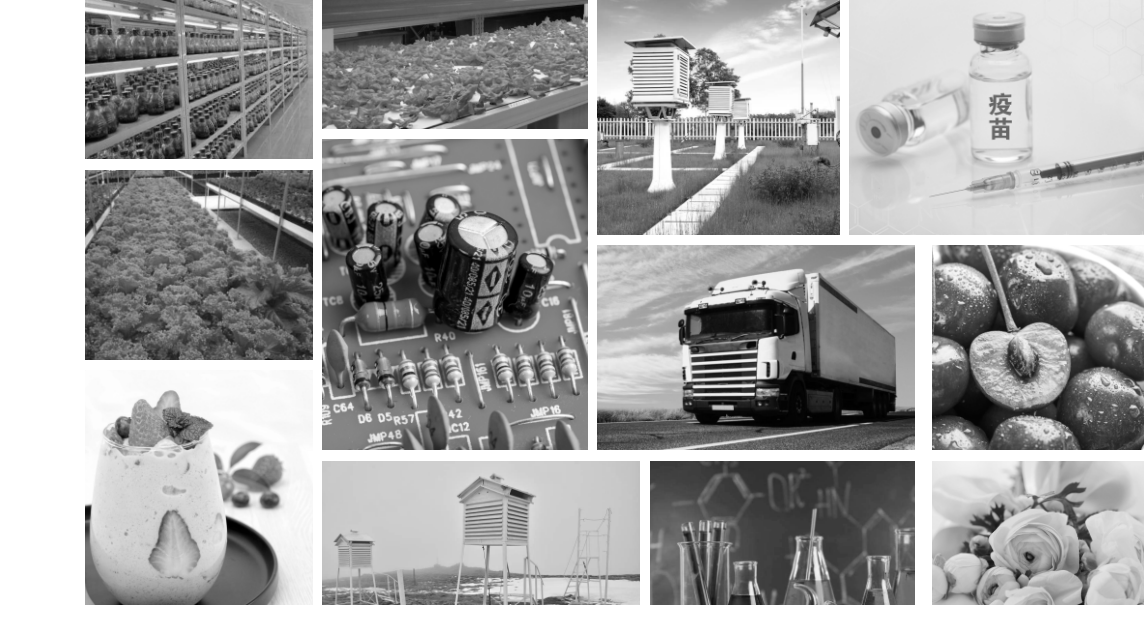

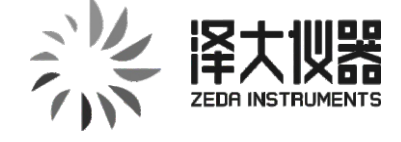

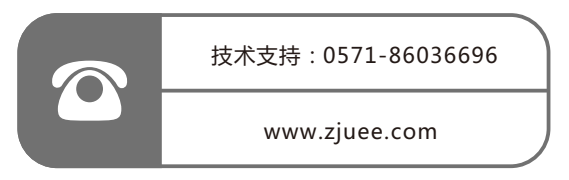

ZDW-XX1W-T2-LBS 新保温箱变送器

www.zjuee.com

硬件说明书

(V1.3)

## ZEDA INSTRUMENTS 译大顺器

地址:浙江省杭州市莫干山路1418-50号3幢12层 电话:0571-86882212 传真:0571-86621532 邮箱:www.zjuee.com 售后:400 900 2988

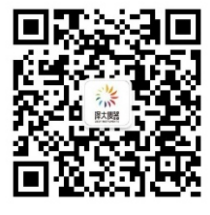

微信公众号二维码

源于浙大 求是创新

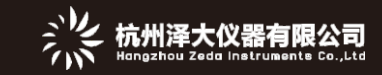

## 一、产品介绍

这是一款适用于保温箱温度检测的设备,测量精度高,设备稳定性好,同时搭配 远程服务器平台,方便数据查询和设备维护,设备本身操作简便,外形简洁美观,安 装方便。

## 二、功能简介

- ◆ 4G通信(全网通) ◆ 基站定位
- ◆ 远程数据查询、远程升级及配置
- ◆ 数据存储

◆一路外置温度传感器

◆ 声光报警

◆ IP67防护等级

 → 开关机功能

◆ 数据导出

◆ 超长待机

◆ 数据打印

## 三、产品外观简介

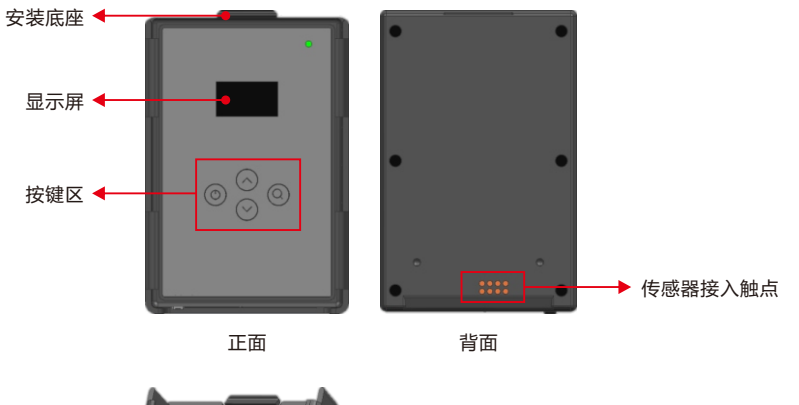

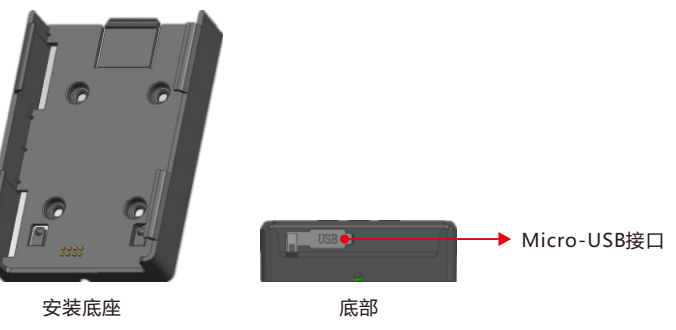

设备尺寸:107mm\*70mm\*17mm 底座尺寸:112mm\*75mm\*23mm

杭州泽大仪器有限公司

## 四、使用说明

4.1 屏幕显示简介

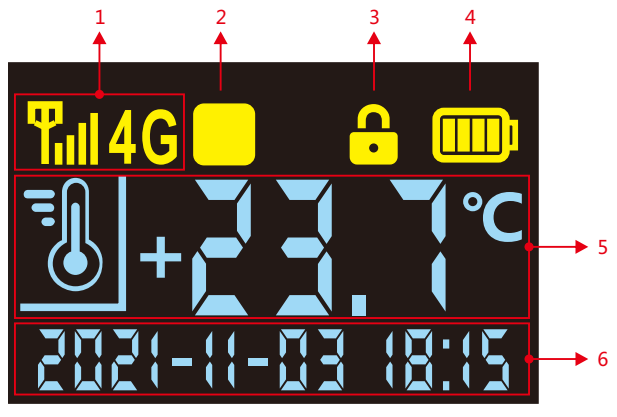

屏幕显示示意图

1:信号强度和类型;

- 2:数据记录状态标识: 为停止记录状态, >为开始记录状态;
- 3\*: 箱盖开关状态标识: 锁关表示箱盖为关闭状态, 锁开表示箱盖为打开状态;
- 4:电池电量;
- 5:温度显示区域;
- <mark>6</mark>:时间显示区域。
- 注:\*该功能需配备特定的箱盖才能正常使用

### 4.2 本地操作和按键功能说明

### 1、开关机

(1)长按 ① 5S,进入设置界面,按 ▼ 将光标移动到"关机"项,再按 ① 即可关机;
 (2)在关机状态长按 ① 5S,可开机;

#### 2、停止/开启记录

(1) 长按 🕛 5S, 进入设置界面, 再按 🕛 可开启记录;

(2)长按 🝳 55,进入设置界面 , 再按 🕛 可停止记录 ;

#### 3、温度显示

正常情况下显示温度值;传感器异常时,显示"请接传感器!"字样并闪烁。

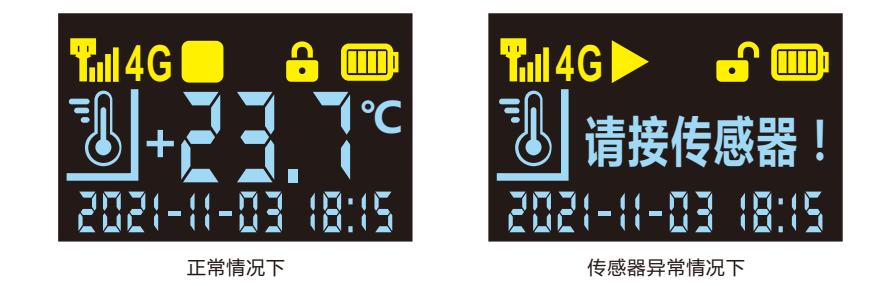

#### 4、信息查询

短按查询按键,可查询设备SN号、信号强度(CSQ)、软件版本号(SV)、硬件版本号(HV)、已记录数据条数(RE)、待上传数据条数(UP)、记录时间间隔(RET)、上传时间间隔(UPT),如下图所示:

| SN:7E6B000      | 05 CSQ:27 |
|-----------------|-----------|
| SY:1.0.9        | HY:0.0.1  |
| RE:0            | UP:0      |
| <b>RET:300S</b> | UPT:60S   |

#### 5、蓝牙打印

(1)开启蓝牙打印机;

(2) 长按 U 5S, 进入设置界面, 按 ▼ 将光标移动到"蓝牙打印"项, 再按 U 即 可搜索并连接蓝牙打印机;

注:①连接成功后,屏幕显示的蓝牙标识 🛞 会从闪烁变成常亮,并自动进行打印;

②打印过程中,按 🔺 可中止打印,再按 🔺 可继续打印;

## ③打印过程中,按 🔍 可退出打印。

## 6、声光报警和报警提示消除:(报警延时为1分钟)

首先确保声光报警总开关和通道声光报警开关都是打开的。

- (1)当出发生超上限声光报警时,红色指示灯每隔十秒快速闪烁且伴随蜂鸣器响声,按
- " 🔺 "可快捷消除声光报警提示(实际报警状态还在),对应屏幕显示如下图所示:

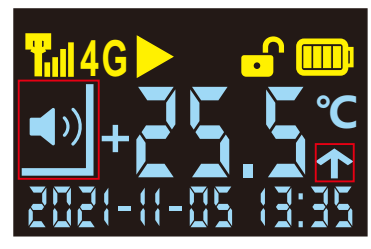

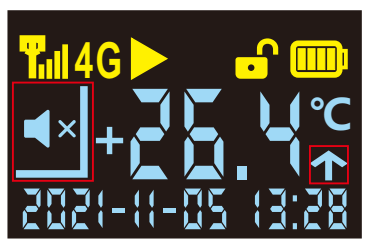

发生超上限声光报警时

消除声光提示后

(2)当出发生超下限声光报警时,红色指示灯每隔十秒快速闪烁且伴随蜂鸣器响声,按

' 🔺 "可快捷消除声光报警提示(实际报警状态还在),对应屏幕显示如下图所示:

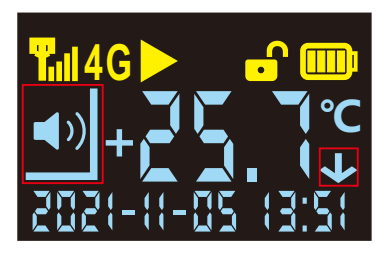

发生超下限声光报警时

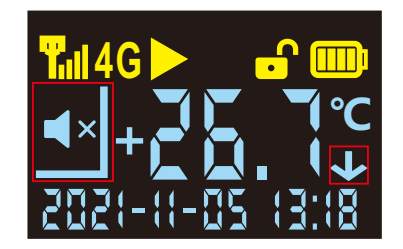

消除声光提示后

#### 7、进入蓝牙配置模式

在主界面长按 🔺 进入设置界面 , 然后按下 🕛 即可进入蓝牙设置模式 , 如下图 :

|                | (1)主界面 🛞 标识闪烁表示待连接;                                        |
|----------------|------------------------------------------------------------|
| 设置(1/4)        | (2)主界面 💦 标识常亮表示已连接成功;                                      |
| 蓝牙设置           | (3)APP端断开连接后,设备会自动退出蓝牙设置                                   |
| 退出蓝牙设置<br>有线设置 | 模式,也可以在左图界面手动退出蓝牙设置模式。<br>(退出蓝牙设置模式后 <mark>》</mark> 标识消失。) |
|                |                                                            |

注:用浏览器扫描右侧的二维码可下载用于蓝牙配置的手机APP"智联网配"。

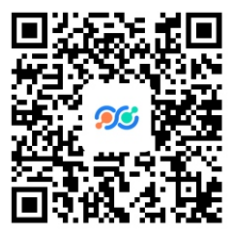

8、导出数据(pdf)

(1)用配套的USB线,连接设备和电脑;

(2)在主界面长按 **Q** 进入设置界面,然后将光标移动到"导出文件"项,按下 **U** 开始 倒计时生成PDF文件,如下图所示:

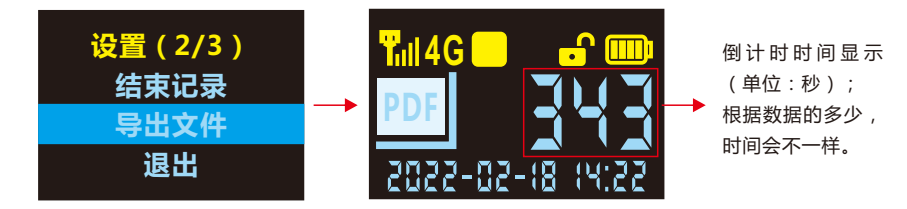

## (3) PDF文件生成好以后,计算机里就会读取设备的内存盘,如下图所示:

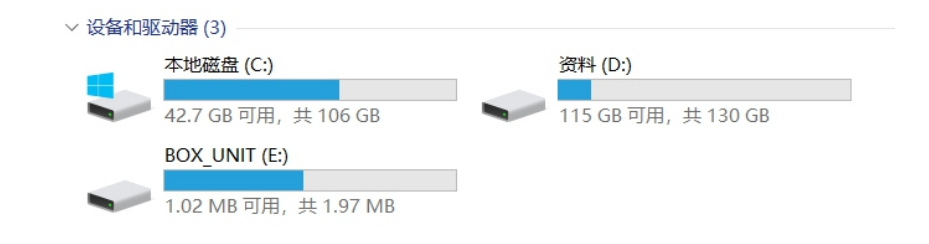

(4) 双击进入内存盘,复制出pdf文件即可。

## 9、快速同步

当从服务器端远程操作时,在设备主界面长按 🔺 进入设置界面,按 🕛 进行"同步参

数",可快速执行远程服务器下发的指令,如下图所示:

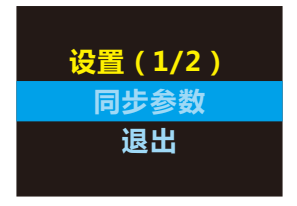

### 4.3 指示灯和蜂鸣器状态注解

| 指示灯状态              | 注解          |  |
|--------------------|-------------|--|
| 红灯                 |             |  |
| 红灯常亮               | 关机充电        |  |
| 红灯每隔十秒快速闪烁且伴随蜂鸣器响声 | 报警提示        |  |
| 绿灯                 |             |  |
| 绿灯常亮               | 充电完成        |  |
| 绿灯快速闪烁一次且伴随蜂鸣器响一次  | 按一次任一按键     |  |
| 绿灯亮一秒              | 数据记录        |  |
| 绿灯快速闪烁             | 与服务器通讯并上传数据 |  |
| 红绿灯交替闪烁            | 升级固件程序      |  |

## 4.4 设备安装说明

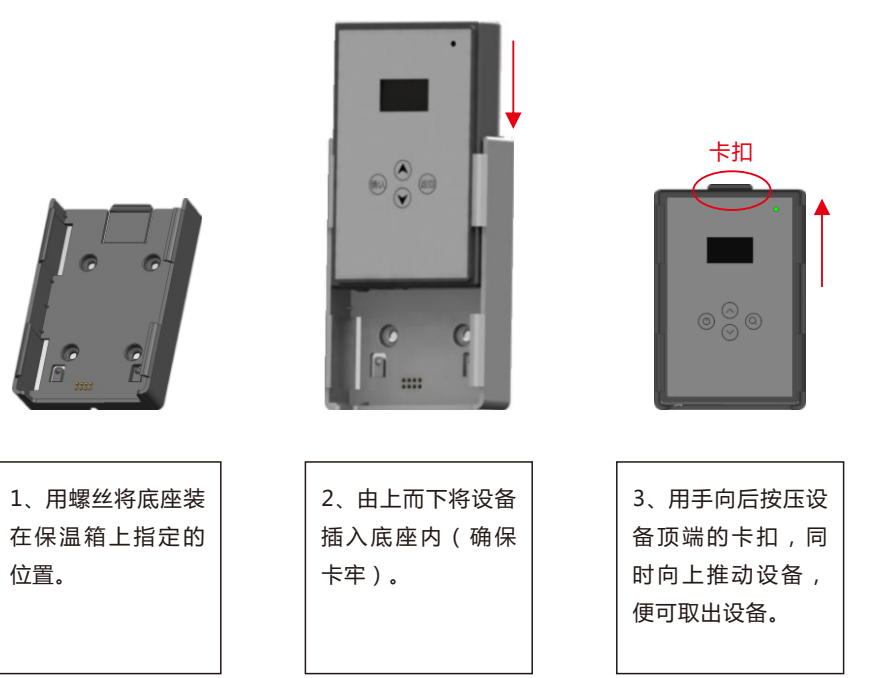

#### 4.5 设备充电

用配套的电源适配器和线束,由设备底部的USB接口可给设备充电。(充电完成后,必须装回防水塞,避免设备漏水)

## 五、技术参数

| 参数名称    | 描述                                           |
|---------|----------------------------------------------|
| 温度测量范围  | -40°C~+100°C                                 |
| 温度测量精度  | ±0.5°C                                       |
| 温度显示分辨率 | 0.1                                          |
| 存储容量    | 15000组                                       |
| 记录间隔    | 1min~24h可配                                   |
| 通讯方式    | 4G(全网通)                                      |
| 外用接口类型  | Micro-USB                                    |
| 显示屏     | OLED 0.96寸                                   |
| 电池容量    | 3100mAh                                      |
| 电池续航    | 电池续航18天 (5min上传间隔)                           |
| 变送器尺寸   | 主机 : 107mm×70mm×17mm<br>底座 : 112mm×75mm×23mm |
|         | 160g(不含底座和传感器)                               |
| 工作温度范围  | -20~60℃(主机部分)                                |
| 充电电源    | 5V/1.5A                                      |

# 六、注意事项

在使用该产品时,请注意以下事项,以免产生严重后果,如不遵行以下注意事项,本公司不承担任何后果。

◆本产品防护等级为IP67,不要在超出防护等级的环境下使用设备。

◆不可将产品投入火中,以免引起爆炸,造成人身伤害。

◆不要在易燃易爆处使用该产品。

◆不要使用超过设备允许的输入电压进行供电,以免造成设备不可逆转损坏。

◆请使用随货适配器进行供电,切不可自行配置适配器供电,以免引起爆炸发生危

险。